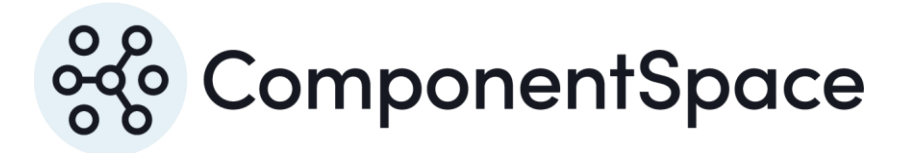

Copyright © ComponentSpace Pty Ltd 2017-2025. All rights reserved. www.componentspace.com

# Contents

| Introduction                   | . 1 |
|--------------------------------|-----|
| Adding a SAML Application      | . 1 |
| Service Provider Configuration | . 5 |
| SP-Initiated SSO               | . 6 |
| IdP-Initiated SSO              | . 8 |
| SAML Logout                    | 10  |

# Introduction

This document describes integration with Centrify as the identity provider.

For information on configuring Centrify for SAML SSO, refer to the following article.

https://docs.centrify.com/Content/Applications/AppsCustom/AddConfigSAML.htm

# Adding a SAML Application

Login into Centrify as an administrator.

#### https://cloud.centrify.com/manage

Click Apps.

| ि 🖅 😚 Admin Portal X + V          |      |            |                                          |                      |                       |         | -                             |         | ×      |                |
|-----------------------------------|------|------------|------------------------------------------|----------------------|-----------------------|---------|-------------------------------|---------|--------|----------------|
| $\leftrightarrow$ $\rightarrow$ C |      | A          | aau0294.my. <b>centrify.com</b> /manage# | QXBwbGljYXRpb25MaXN( | )                     |         | □☆ ≰                          | l_      | Þ      |                |
| <mark>ഗ്</mark> ര Centr           | ify- |            |                                          |                      |                       |         | <ul> <li>admin_sup</li> </ul> | oport · | - (    | D              |
| 👘 Dashboards                      | A    | pps        |                                          |                      |                       |         |                               |         |        |                |
| V 🕰 Core Service                  | rs S | Search All | I Applications                           | Q                    | Add Web Apps          | Add     | Mobile Apps                   |         |        |                |
| Roles                             |      |            | Name Typ                                 | be                   | De Provisionin        |         | Sets                          |         |        |                |
| Reports                           | (    | ග          | User Portal We                           | b - Portal           | Т                     | ~       | All Applications              |         |        | ^              |
| Requests                          |      |            |                                          |                      |                       |         | Android Custom Mobile         |         |        |                |
| C Apps                            |      |            |                                          |                      |                       |         | Android Google Play Mobile    |         |        |                |
| Endpoints                         |      |            |                                          |                      |                       |         | Android Mobile                |         |        |                |
| Cattinga                          |      |            |                                          |                      |                       |         | Bookmark Web                  |         |        |                |
| 🗸 🖓 Settings                      |      |            |                                          |                      |                       |         | Custom Mobile                 |         |        |                |
|                                   |      |            |                                          |                      |                       |         | iOS                           |         |        |                |
|                                   |      |            |                                          |                      |                       |         | iOS App Store Mobile          |         |        |                |
|                                   |      |            |                                          |                      |                       |         | iOS Custom Mobile             |         |        |                |
|                                   |      |            |                                          |                      |                       |         | Mobile                        |         |        |                |
|                                   |      |            |                                          |                      |                       |         | OpenID Connect Web            |         |        |                |
|                                   |      |            |                                          |                      |                       |         | OS X Custom                   |         |        |                |
|                                   |      |            |                                          |                      |                       |         | OS X Munki                    |         |        |                |
|                                   |      |            |                                          |                      |                       |         | Portal Web                    |         |        |                |
|                                   |      |            |                                          |                      |                       |         | SAML Web                      |         |        |                |
|                                   | ×.   | _          |                                          | _                    |                       |         | SSO Web                       |         |        |                |
|                                   |      |            |                                          |                      |                       |         | User Password Web             |         |        | *** ~          |
|                                   |      |            |                                          | Walk Me Through      | -2017 Centrify Corpor | ration. | Terms of Use Privacy Polic    | y (     | 5 Cent | red by<br>rify |

Click the Add Web Apps button and select the Custom tab.

Click the SAML Add button.

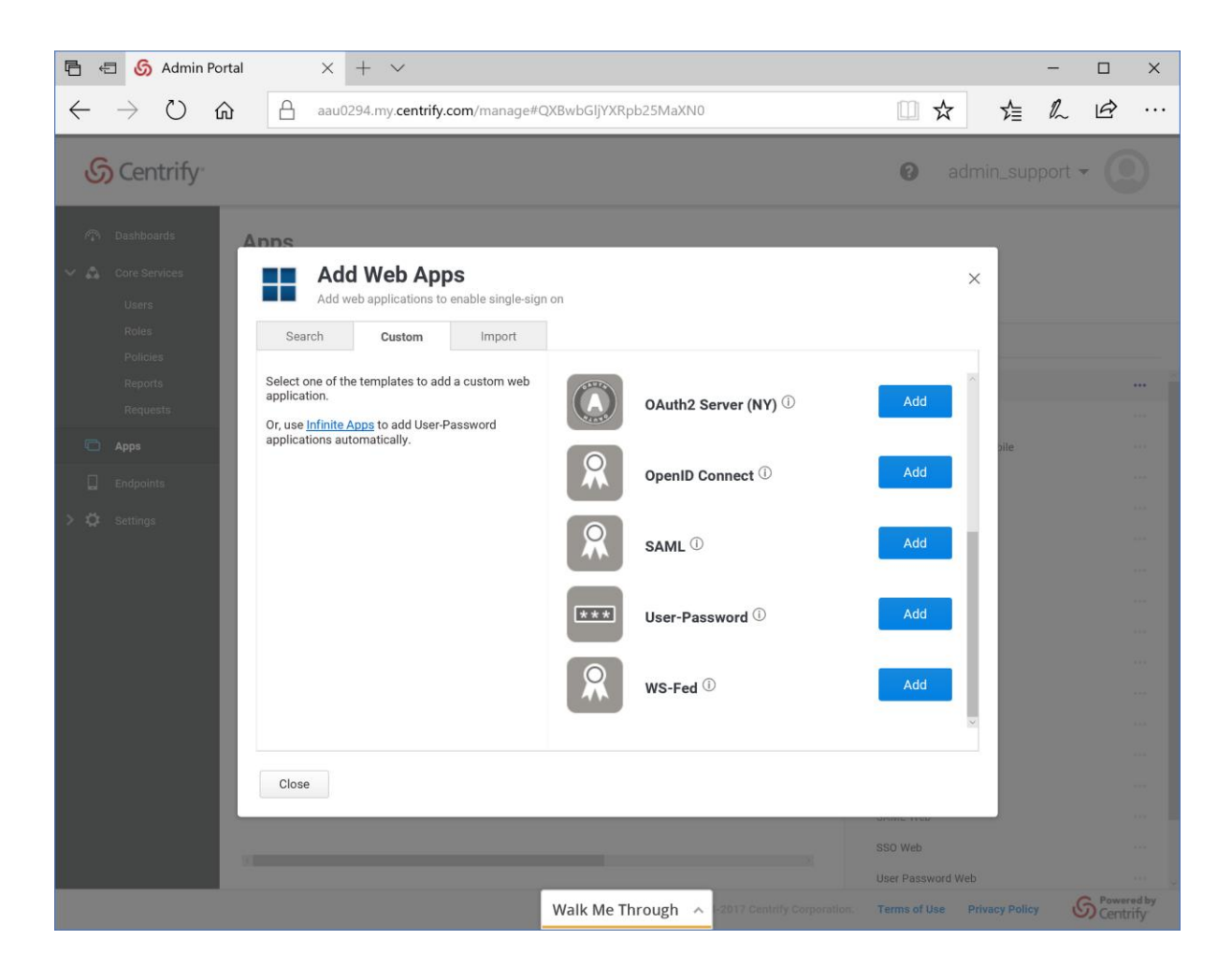

Close the confirmation dialog to display the Application Settings window.

Click the Upload SP Metadata button to upload the service provider metadata.

Click the Download Identity provider SAML Metadata link. This information will be required when configuring the service provider.

Click Save to save the settings.

| 🖻 🖅 💪 Admin Portal X +                                                                                     | $\checkmark$                                                                                                    | - 🗆 X                          |
|----------------------------------------------------------------------------------------------------|----------------------------------------------------------------------------------------------------|--------------------------------|
| $\leftrightarrow$ $\rightarrow$ $\circlearrowright$ $\textcircled{a}$ aau0294.                             | my.centrify.com/manage#QXBwRGV0YWIsczpBcHBsaWNhdGlvbjoyMTMyMWQ2                                                                                                    | 虚心 匠…                          |
| 6 Centrify                                                                                                 | () ac                                                                                                    | dmin_support 🗸 🔘               |
| Dashboards     Dashboards     Core Services     Users                                                      | + Provisioning Ready to Deploy                                                                                                    | Application Configuration Help |
| Roles Application Settings Policies Description Reports User Access Requests Policy                        | Application Settings Service Provider Info Upload SP Metadata                                                                                                    | i                              |
| Apps Account Mapping                                                                                       | Assertion Consumer Service URL (1) https://localhost:44360/SAML/AssertionConsumerService                                                                                                    |                                |
| Endpoints     Advanced     Linked Applications     Provisioning     App Gateway     Changelog     Workflow | https://localhost:44360/SAML/AssertionConsumerService         issuer       ①         https://aau0294.my.centrify.com/21321d36-0d21-4d21-8bd1-151c08e7848c         Encrypt Assertion       ①         Encrypt Assertion       ①         Encryption Certificate:       Browse       Clear         Identity Provider Info       Identity Provider Sign-in URL       ①         https://aau0294.my.centrify.com/applogin/appKey/21321d36-0d21-4d21-8b       Identity Provider Error URL       ①         https://aau0294.my.centrify.com/uperror?title=Error%20Signing%20In&mess       Save       Cancel |                                |
|                                                                                                    | Walk Me Through A -2017 Centrify Corporation. Terms of Use                                                                                                    | Privacy Policy Sentrify        |

Click the Description link. Change the application name and save the changes.

| 🖻 🖅 💪 Admin Portal 🛛 🗙 🕂 📉                                                                                                    |                                                                                                    | - 🗆 X                       | < |
|----------------------------------------------------------------------------------------------------|----------------------------------------------------------------------------------------------------|-----------------------------|---|
| $\leftarrow$ $\rightarrow$ $\circlearrowright$ $\textcircled{a}$ aau0294.my.                                                                                                    | centrify.com/manage#QXBwRGV0YWIsczpBcHBsaWNhdGlvbjoyMTMyMWQ2                                                                                                    | ≣ & Ŀ? ··                   |   |
| 6 Centrify                                                                                                    | admin_s                                                                                                    | upport -                    |   |
| Dashboards     Core Services     Users     Users                                                                                                    | rovisioning Ready to Deploy<br>App                                                                                                    | lication Configuration Help |   |
| Roles     Application Settings       Policies     Description       Reports     User Access       Policy     Policy       Policy     Account Mapping       Endpoints     Advanced       Linked Applications       Y & Settings     Provisioning | Description<br>Learn more Application Name * ExampleServiceProvider Application Description This template enables you to provide single sign-on to a web application that uses SAML (Security Assertion Markup Language) for authentication. |                             |   |
| App Gateway<br>Changelog<br>Workflow                                                                                                    | Category * ① Other Logo (60 x 60 pixels recommended): Select Logo                                                                                                    |                             |   |
|                                                                                                    | Save Cancel Walk Me Through A -2017 Centrify Corporation, Terms of Use Privacy P                                                                                                    | olicy G Powered by          | 1 |

Click the User Access link. Give everybody access and save the change.

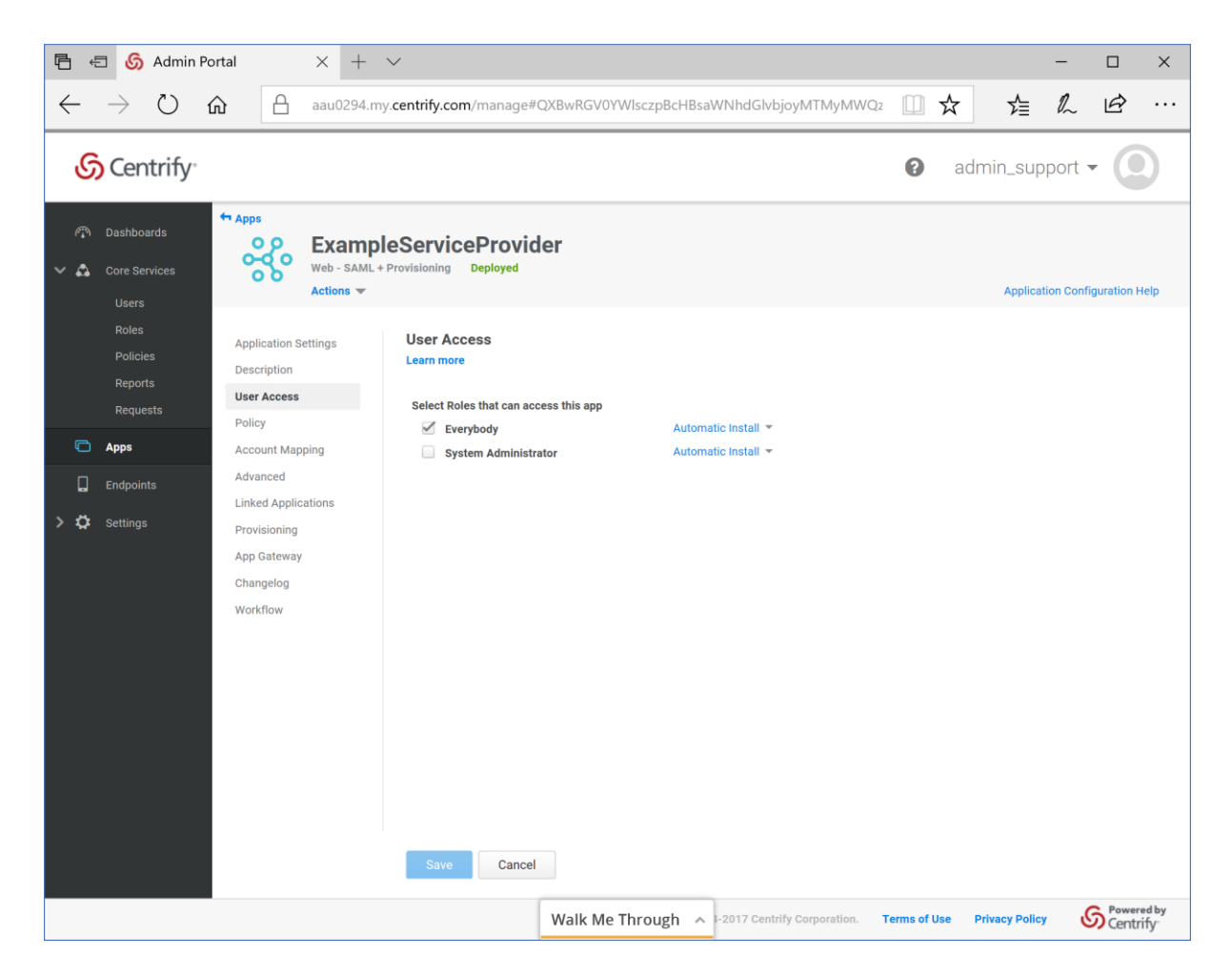

## Service Provider Configuration

The following partner identity provider configuration is included in the example service provider's SAML configuration.

```
{
    "Name": "https://aau0294.my.centrify.com/21321d36-0d21-4d21-8bd1-151c08e7848d",
    "Description": "Centrify",
    "SingleSignOnServiceUrl": "https://aau0294.my.centrify.com/applogin/appKey/21321d36-
0d21-4d21-8bd1-151c08e7848d/customerId/AAU0294",
    "PartnerCertificates": [
    {
        FileName": "certificates/centrify.cer"
     }
]
}
```

Ensure the PartnerName specifies the correct partner identity provider.

"PartnerName": "https://aau0294.my.centrify.com/21321d36-0d21-4d21-8bd1-151c08e7848d"

# **SP-Initiated SSO**

Browse to the example service provider and click the button to SSO to the identity provider.

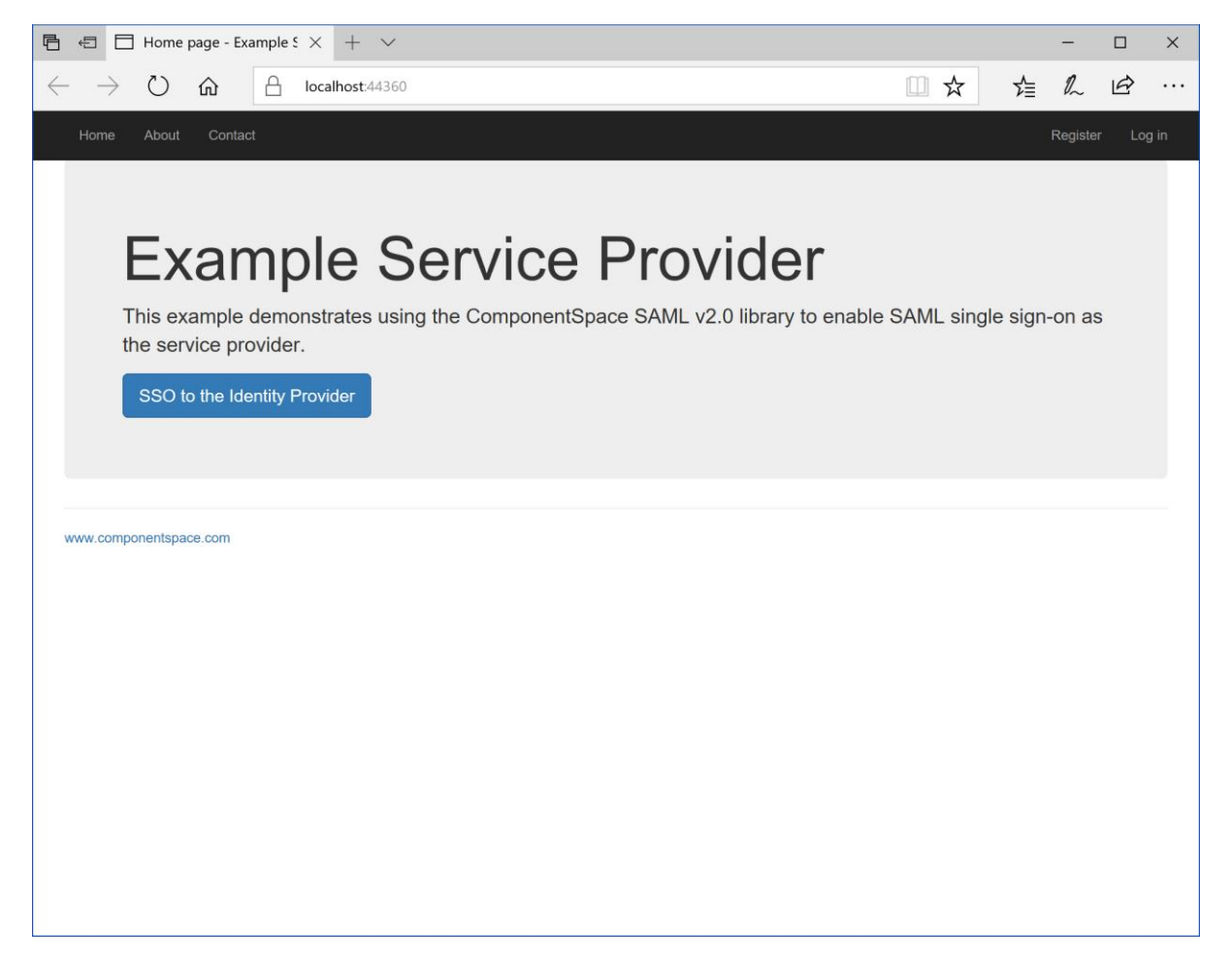

Log into Centrify.

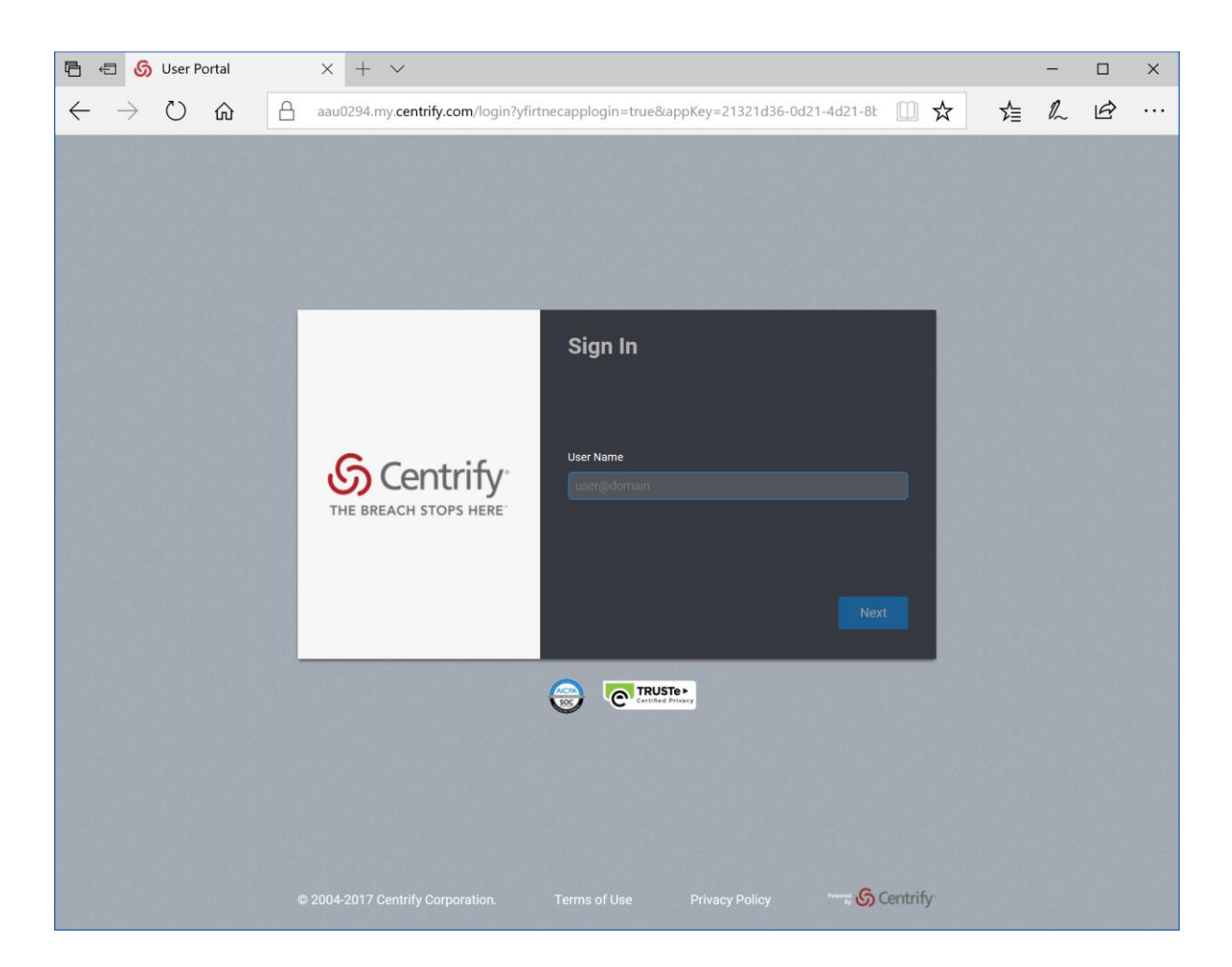

The user is automatically logged in at the service provider.

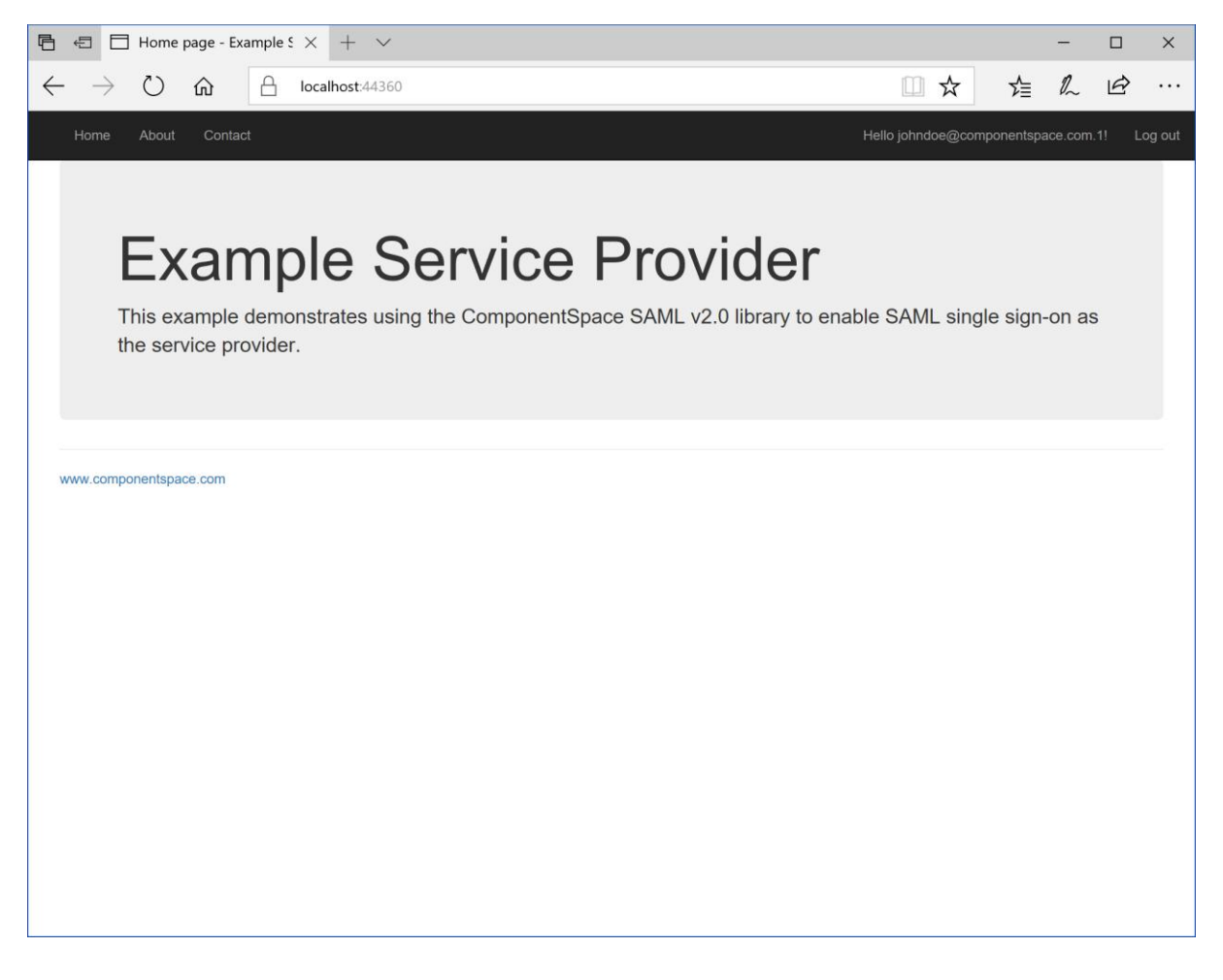

IdP-Initiated SSO

Log into Centrify.

Click the ExampleServiceProvider button.

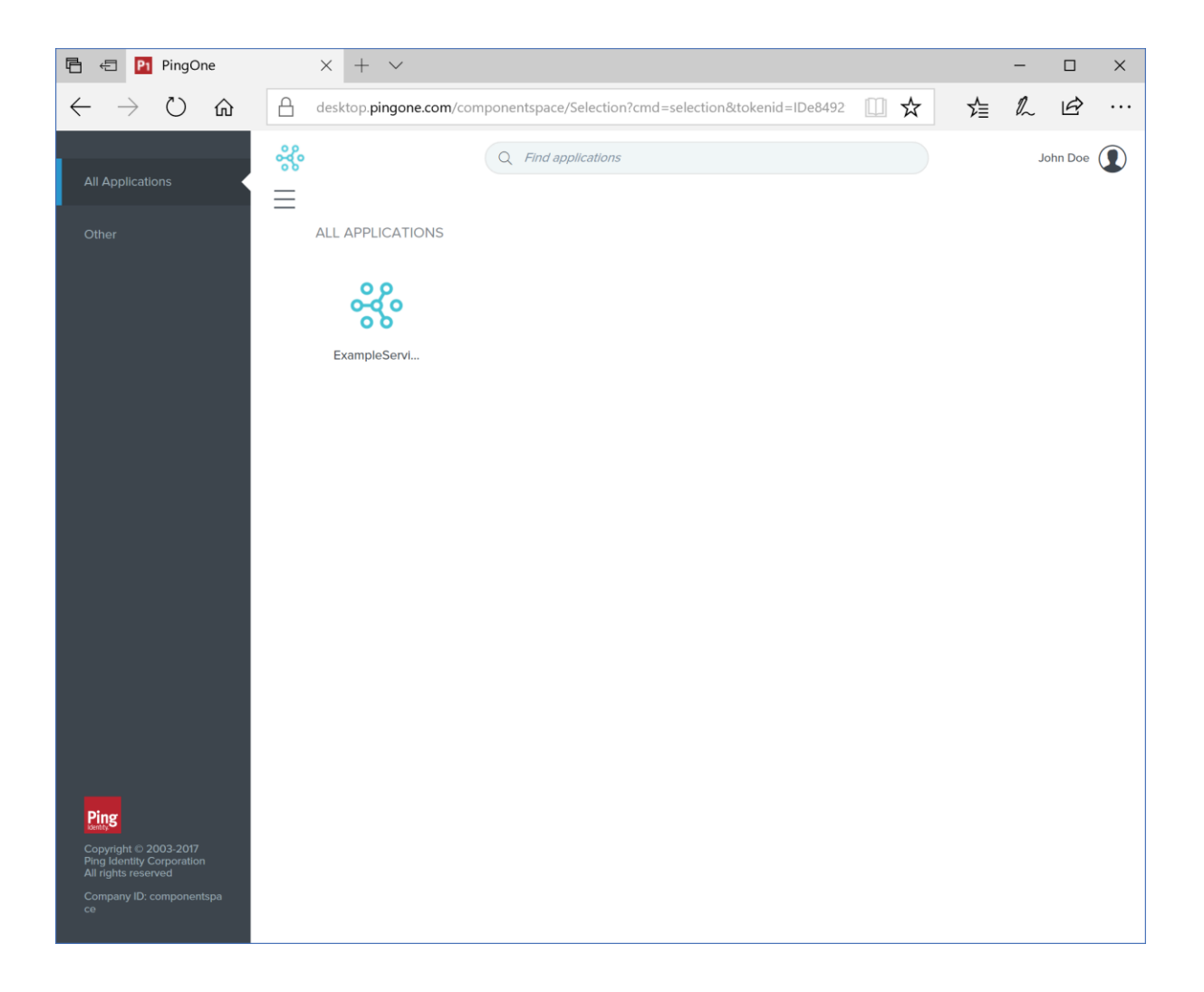

The user is automatically logged in at the service provider.

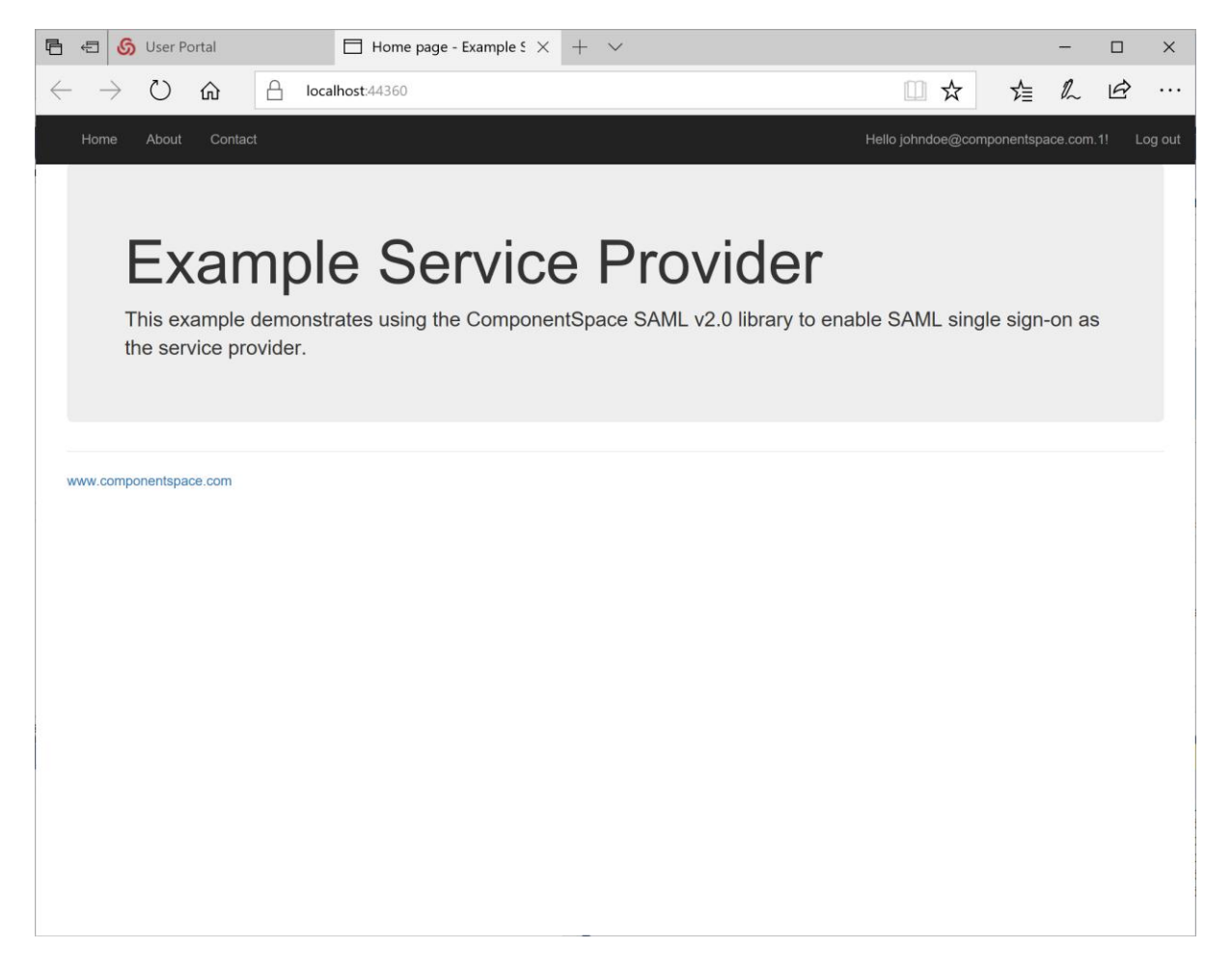

## SAML Logout

SP-initiated logout returns the user to the Centrify login page and no logout response is returned to the service provider.

Logging out at Centrify (i.e. IdP-initiated logout) does not send a logout request to the service provider.

These are limitations in Centrify and the user should close the browser to complete logout.